# 目录 Contents

| 01 | 产品概述     |
|----|----------|
| 02 | 性能指标     |
| 03 | 工作原理     |
| 04 | 安装说明     |
| 11 | 使用操作     |
|    | 产品初始化    |
|    | 主界面      |
|    | 参数设置     |
|    | 数据查询     |
|    | 实时故障报警信息 |
| 32 | 日常维护     |
| 33 | 常见故障及处理  |
| 35 | 注意事项     |
| 35 | 质量承诺     |
|    |          |

# 安全说明

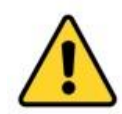

-仪器应选择安装在室内或有防护装置的位置,周围不得放 置易燃易爆的物品。

- ◆仪器安装位置应选择便于用户及安装维护人员阅读仪器铭牌,便 于使用、维护及检修的地方。
- ◆所有电力和管道连接必须符合国家和地方标准; 仪表电源前端必须安装绝缘开关或者电路切断开关。
- ◆为了安全和避免外部信号对仪器造成干扰,仪表电源线应接在相应规格、带有地线标志、符合电器标准的插座内,且地线须确保良好接地。
- ◆仪器的内部电路详见接线图,电压和功率的额定值详见产品上的 铭牌,用户电源容量必须满足仪器正常使用的要求。

### 变送器安装注意事项:

- ◆避免变送器受阳光直射、避免变送器发生震动;
- ◆应将变送器安装在稍高于操作者平视位置,便于操作者浏览面板 或进行控制操作;
- ◆为变送器箱体的开启和维护留出足够的空间。

### 传感器安装注意事项:

- ◆将传感器安装在工艺的恰当位置,以保证获得具有代表性的测量 结果。
- ◆将传感器安装在易于触及的位置,以方便对传感器进行定期清洁 维护。
- ◆应避免将传感器安装在产生气泡聚集的位置,以防止干扰信号的 产生。
- ◆将传感器安装在距离(高于)四周(被测介质)至少50cm,传 感器10°发射角内不应有障碍物,避免产生错误回波。
- ◆露天或野外安装时,应加装避雨、遮阳设施。

#### 1.产品概述

水质自动采样器采用嵌入式控制技术,是一款功能完备的智能型采样器。内 置独特的水样暂存装置,可提供无间断的混合水样,与在线监测仪联机使用,可 实现超标留样、同步留样和输送混合样 等功能;与流量计联机使用,可根据流速 自动调整采样速度,进行流量跟踪采样,实现采样的连续性,让测量的水样更具 代表性。

水质自动采样器还具有密码保护、断电保护等保护功能,可实现按定时、时 间等比例、流量等比例、流量跟踪、外控采样、串口控制等多种方式采样,并可 实现远程控制留样、远程参数读取及设置、远程查询留样记录等功能。

为了比对测试取样的方便,水质自动采样器设置有混合水样的人工比对采样 口。

### 🔸 2.仪器主要特点及技术指标

2.1 仪器主要功能特点

1) 分瓶留样功能: 仪器可实现 1~25 瓶分瓶留样, 留样瓶数可自由设定。

2)采样功能:可实现定时采样、时间等比、流量等比、流量跟踪、外控采样、串口控制等多种采样触发方式。

3) 留样功能:可实现超标留样、同步留样、直接留样、串口控制留样功能。

4)供样功能:可向 COD、氨氮、总磷、总氮、重金属等多台在 线监测仪同时提供不间断混合水样。

5) 留样记录功能:可记录每次留样的留样瓶号、留样时间、留 样量、采样模式、

1 智能水样采样器

留样模式、留样次数、平行样号、COD 值、NH3-N 值、总磷值和总氮值,可记录 最新 10000 条数据记录。

6)通信功能(选配):通过仪器 RS232 接口,可实现远程复位、远程启动采样、远程修改参数、远程提取留样记录,也可主动上传留样记录;可为用户定制通讯协议。

7) 对外接口:流量计模拟接口,RS232 接口。

8)断电保护功能: 仪器在运行状态下断电并重新通电后, 仪器能自动恢复原运行状态, 断电后仪器参数不丢失。

 自动排空功能:每次采样完毕,系统可自动排空管内存水,以保证采样管路不 产生沉积堵塞。

10) 润洗功能:每次采样前可自动润洗采样管路及混匀桶,以保证每次采集样品的独立性和代表性。

11) 防溢功能:用户可设置留样瓶数量,完成设定瓶数的留样后停止留样。

12) 水样冷藏功能:采用高效制冷装置,可使留存的水样恒温保存在 2℃<sup>~</sup>6℃环境中。

13)开关门记录:可检测水样冷藏箱的开关门状态并记录每次开关门的时间,可记录最新的 2000 条数据记录。

14) 停电记录: 可记录仪器断电和上电的时间, 可记录最新的 2000 条数据记录。

- 2.2 仪器主要技术指标
- 采样间隔: 1min~9999min 可设
- 留样瓶数: 25 瓶
- 单次留样量: 5mL~1000mL
- 留样量误差: ±5%
- 等比例留样量误差: ±5%
- 内置采样泵吸程: ≥8 米
- 水平采样距离: ≥80 米
- 水样保存温度:2℃~6℃
- 管路系统气密性: ≤-0.085MPa
- 平均无故障连续运行时间: ≥1440h/次
- 绝缘阻抗: >20MΩ
- 模拟接口: 4mA~20mA 模拟信号
- 数字量输入接口: 开关量
- 流量测量接入形式:流量计输出的 4mA~20mA 模拟信号 外形尺寸:446mm×500mm
- ×1350mm (长×宽×高)
- 重量: 60kg
- 平均功率: 75W
- 工作电压: AC220V±10%, 50Hz±1Hz
- 工作温度: 0℃~50℃
- 工作湿度: ≤85%RH
  - 3 智能水样采样器

2.3 仪器工作模式说明

 1)定时采样:按照采样定时表设定,水质自动采样器将定量水样从采样点采集到 混合采样桶中,并按照设定参数(采样设置、留样设置)将采集的混合水样排空 或保存到留样瓶中。

2)时间等比例采样:按照设定采样时间间隔,水质自动采样器将定量水样从采样 点采集到混合采样桶中,并按照设定参数(采样设置、留样设置)将采集的混合水 样排空或保存到留样瓶中。

 3)流量等比例采样:每流过一定体积的水样,水质自动采样器自动将定量水样从 采样点采集到混合采样桶中,并按照设定参数(采 样设置、留样设置)将采集的 混合水样排空或保存到留样瓶中。

4)流量跟踪采样:水质自动采样器根据流量的大小自动调节采样速率,不间断地 将水样从采样点采集到混合采样桶中,并按照设定参数(采样设置、留样设置)将 采集的混合水样排空或保存到留 样瓶中。

5)外控采样:水质自动采样器接收到外部的采样触发信号(开关量信号,IN5)时, 水质自动采样器将定量水样从采样点采集到混 合采样桶中,并按照设定参数(采 样设置、留样设置)将采集的混 合水样排空或保存到留样瓶中。

6)串口控制:当水质自动采样器接收到串口(COM3)命令时,按 命令要求进行采样、供样、留样。具体采样量、供样时间、留样量、 留样平行样数量、留样瓶号, 按相应命令参数处理。

7)液位等比采样: 当瞬时流量或液位值超过设定值时,水质自 动采样器将定量4 智能水样采样器

水样从采样点采集到混合采样桶中,并按照设定参数(采样设置、留样设置)将 采集的混合水样排空或保存到留样瓶中。

8)周期比例采样:当设定的时间间隔到时,水质自动采样器根据该时间段内的累积流量和采样比例,将一定量的水样从采样点采 集到混合采样桶中,并按照设定参数(采样设置、留样设置)将采集的混合水样排空或保存到留样瓶中

# 🜲 仪器组成及外围接口

3.1 仪器内部组成

 水质自动采样器主要有微电脑控制器、触摸屏显示器、蠕动泵、 电磁阀、取 样阀、取样口、水样分配器、冷藏箱和留样瓶等组成。

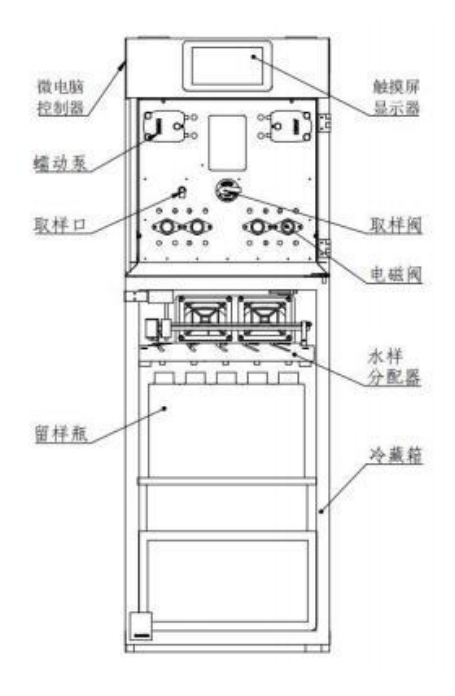

2) 留样瓶编号

采样器的留样瓶总数为 25 个,材质为聚乙烯,在冷藏箱内成 5 ×5 矩阵分布, 其位置及编号如下图(正视)所示:

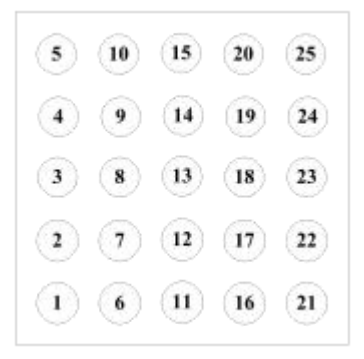

3.2 外围接口

水质自动采样器的外围接口包括水路接口和电路接口两部分。

水路接口:

"采样"口是采样器采水的入口。采样器使用时,用采样管从采样口接到水源地。 "采样口"要接入"低压力"水样(<0.1MPa)。"供样(出)"指采样器对在线 监测仪供样的水样输出口,水样由此口流出。

"供样(入)"指采样器对在线监测仪供样的水样回流口,水样由此口流回。

"排水口"指采样器混匀桶内水样的排出口。采样器排水管路要单 独走管路或接入"零压力"排水管道内。

电路接口:

AD0: 连接流量计输出的模拟信号,范围为4mA<sup>2</sup>20mA。

6 智能水样采样器

AD1: 连接 COD 监测仪输出的模拟信号,范围为 4mA<sup>2</sup>20mA。

AD2: 连接 NH3-N 监测仪输出的模拟信号,范围为 4mA<sup>~</sup>20mA。

AD3: 连接总磷监测仪输出的模拟信号,范围为4mA~20mA。

AD4: 连接总氮监测仪输出的模拟信号,范围为 4mA<sup>~</sup>20mA。

AD5<sup>~</sup>AD9:连接其它分析仪输出的模拟信号,范围为4mA<sup>~</sup>20mA,名称可根据需要进

行选择设置(铜、镍、银、锌、铬)。

IN2: 开关型信号,供样同步输入信号。

IN3: 开关型信号, 超标留样输入信号。

IN5: 开关型信号, 外控采样输入信号。

COM2:RS-232 接口,与 COD 在线监测仪或数据采集传输仪进行串口连接,协议可在 串口设置中进行选择。

COM4: RS-232 接口, 与氨氮在线监测仪进行串口连接, 协议可在串口设置中进行 选择。

COM3: RS-232 接口, 通过该串口及德润协议可进行串口控制采样及串口控制留样。

# 📥 功能菜单及基本操作说明

4.1 功能菜单简介

采样器的功能菜单为多级功能菜单,其结构如下图所示:

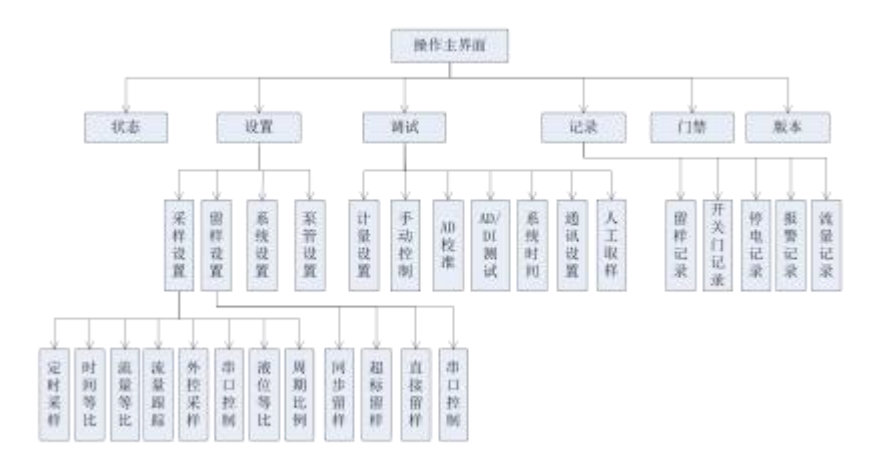

#### 功能结构菜单图

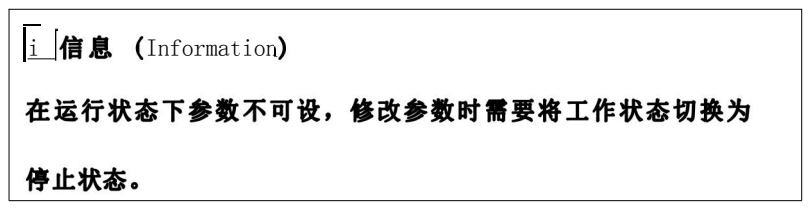

## ♣ 仪器详细操作

5.1 开机

采样器开机后,显示主画面:

| 2019-08-0 | 3 水质 | 自动采样器  | 08:50:52 |
|-----------|------|--------|----------|
| 工作状态:     | 停止中  | 1#混匀桶: | 停止中      |
| 采样模式:     | 时间等比 | 2#混匀桶: | 停止中      |
| 留样模式:     | 同步留样 |        |          |
| 当前瓶号:     | 2    | 停止     | li .     |
| 状态 记      | 录门禁  | 设置 讥   | 周试 版本    |

主画面中包括仪器名称、当前系统时间、工作状态、采样模式、 留样模式、当前 瓶号、混匀桶状态及当前运行状态("停止"或"运行")等。

5.2 状态

在主画面下,点击 [状态] 键,可进入"状态"画面,显示采 样器及各部件的当前运行状态,具体如下:

| 采样模式:时间   | 等比   | 瞬时流量:0  | m3/h  |
|-----------|------|---------|-------|
| 留样模式: 同步  | 留样   | 累积流量:0  | m3    |
| 1#混匀桶: 停」 | 上中   | COD浓度 0 | mg/L  |
| 2#混匀桶: 停1 | 上中   | 氨氮浓度:0  | mg/L  |
| 当前桶已采次数   | ጵ: 0 | 总磷浓度:0  | mg/L  |
| 当前瓶号:     | 2    | 总氮浓度:0  | mg/L  |
| 已留样次数:    | 0    | 远程留样:   | 停止    |
| 设定留样次数:   | 0    |         |       |
| 已留平行样:    | 0    |         |       |
| 设定平行样:    | 2    | 下-      | -页 返回 |
|           |      |         |       |

该画面中,显示采样模式、留样模式、1#混匀桶和 2#混匀桶的当前状态、当 前混匀桶已采样次数、当前瓶号、当前瓶已留样次数 和设定留样次数、已留平行 样、设定平行样、远程留样进程、瞬时 流量、累积流量、COD 浓度、氨氮浓度、 总磷浓度、总氮浓度等。

显示该画面状态下,点击【返回】键,可返回到主画面;点击【下一页】键,显示如下:

| 外置泵:                                      | 阀A:              |                                 | 继电器 | 酱:         |     |
|-------------------------------------------|------------------|---------------------------------|-----|------------|-----|
| 导流进:                                      | 阀B:              |                                 |     |            |     |
| 导流退:                                      | 阀C:              |                                 |     |            |     |
| 采样泵正转:                                    | 阀D:              | -                               |     |            |     |
| 采样泵反转:                                    | 球阀A:             |                                 |     |            |     |
| 采样检测:                                     | 球阀B:             | -                               |     |            |     |
| 供样泵正转:                                    | 搅拌1:             | -                               |     |            |     |
| 供样泵反转:                                    | 搅拌2:             |                                 |     |            |     |
| 供样检测:                                     |                  | (F                              | 一面  | τ-         |     |
| 铜浓度:0<br>镍浓度:0<br>银浓度:0<br>锌浓度:0<br>铬浓度:0 | m<br>m<br>m<br>m | g/L<br>g/L<br>g/L<br>g/L<br>g/L |     |            |     |
|                                           |                  |                                 |     |            |     |
|                                           |                  |                                 |     | <b>F</b> - | 贝返回 |

该画面中,显示外置泵、导流电机、采样泵、供样泵、采样检 测、供样检测、 搅拌、各路阀的工作状态及 AD5<sup>~</sup>AD9 模拟输入的浓度,其中的方框显示为蓝色时, 表示工作;显示为灰色时,表示 不工作;采样检测有水时,其后面的方框为蓝色, 否则,显示为灰 色;供样检测有水时,其后面的方框为蓝色,否则,显示为灰色。 显示该画面状态下,点击【返回】键返回到主画面。 5.3 运行状态切换

运行状态包括"停止"和"运行"两种状态,可通过点击主画面中的【停止(运行)】键进行状态切换。

5.4 设置

显示主画面状态下,点击【设置】键,进入设置菜单画面(进入设置菜单的密码为0):

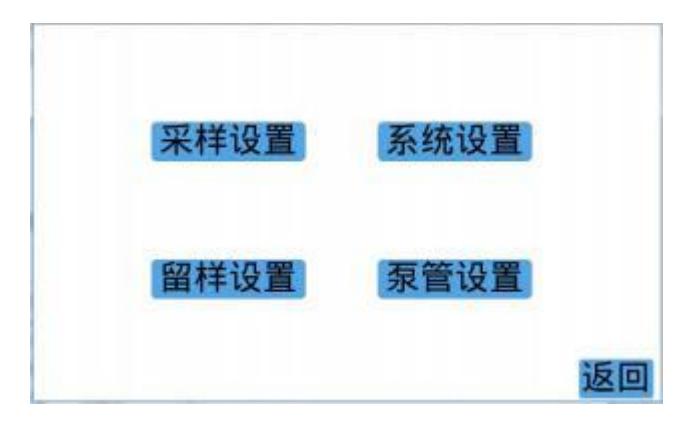

设置菜单画面包括采样设置、留样设置、系统设置、泵管设置 4 项,点击某项,即可进入相应的设置画面;点击【返回】键返回 到主画面。

5.4.1 采样设置

显示设置菜单画面状态下,点击【采样设置】键,进入采样设 置画面:

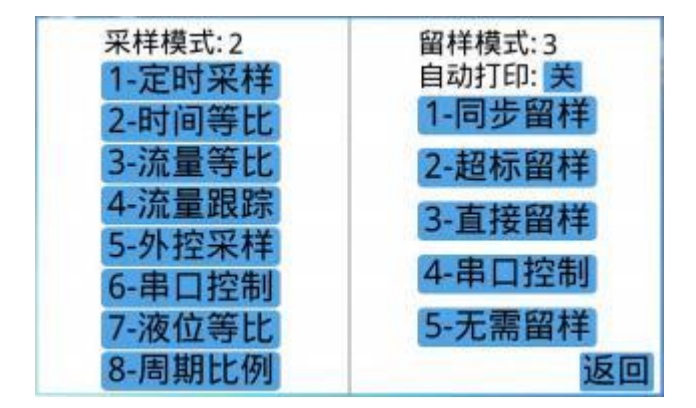

采样设置画面下,可对采样模式进行设置,设置采样模式时,将"采样模式"

后面的数字改为相应的采样模式前的数字即可。

设置具体的采样模式参数时,点击相应的采样模式键,可进入相应采样模式的参数设置画面。点击【返回】键返回到设置菜单画面。

5.4.1.1 定时采样设置

采样设置画面下,点击【定时采样】键,进入定时采样设置画面:

| 定时采样             |    |
|------------------|----|
| 每次采样: 10 mL      |    |
| 定时:1 01-21 03:23 |    |
| 向前 向后            |    |
|                  | 返回 |

该画面下,可对每次的采样量和采样时刻进行设置。采样时刻 可设置 24 个 (包括月、 日、时、分),可通过点击【向前】或【向 后】键,向前或向后翻。 当采样时刻的月设为 0 时,表示系统时间 的日、时、分与所设时间相等时,即 可启动一次采样;当采样时刻 的月设为 13 时,表示该条采样设置无效;当采样 时刻的日设为 0 时,表示系统时间的月、时、分与所设时间相等时,即可启动一 次 采样。当采样时刻的月、 日均设为 0 时,表示系统的时、分与所设 时间相 等时即可启动一次采样。

显示该画面状态下,点击【返回】键返回到采样设置画面。

5.4.1.2 时间等比采样设置

采样设置画面下,点击【时间等比】键,进入时间等比采样设置画面:

| 时间寺CF米  | t¶≑<br>ml |    |
|---------|-----------|----|
| 时间间隔: 0 | min       |    |
| 流量限值: 0 | m3/h      |    |
| 采样0 次后  | 主动供样      |    |
| 上电是否采样: | 0 否       |    |
|         |           |    |
|         |           | 返回 |

该画面下,可对每次的采样量、采样时间间隔、流量限值和主 动供样时的采 样次数(采样次数达到设定值时,启动主动供样)及 上电后是否采样进行设置。 时间等比采样模式下,采样时间到且流量超过流量限值时,启动采样;如果采样 器没有连接流量计信号时,需要将流量限值设为 0。

时间等比采样模式下,当留样模式设为超标留样时,当采样次数达到设定值 (小于 9999)后,采样器可主动给分析仪提供水样,并可通过触点或串口指令启 动分析仪进行水样分析。

注:采样时间间隔不能小于每个采样流程的工作时间。

时间等比采样模式下,当上电是否采样设为"是"时,每次上电后,采样器 将启动一次采样到混匀桶中。

该画面下,点击【返回】键返回到采样设置画面。

5.4.1.3 流量等比采样设置

采样设置画面下,点击【流量等比】键,进入流量等比采样设置画面:

| 每次采样:   | 10   | mL   |  |
|---------|------|------|--|
| 流量等比:   | 0    | m3   |  |
| 4mA流量:  | 0    | m3/h |  |
| 20mA流量: | 1000 | m3/h |  |
| 当前流量:   | 0    | m3/h |  |
| 流量记录:   | 1    | min  |  |

该画面下,可对每次采样量、流量等比和联接到采样器的流量 计参数进行设置。流量等比指采样器在流量等比采样模式下,每次 启动采样时的累积流量,每次启动本次采样后,将对累积流量进行 清零,重新开始累积。使用该采样模式时,需要将采样器与流量计 联接(要求流量计输出的流量信号为 4mA-20mA 的电流 信号),方可使用。

该画面下,点击【返回】键返回到采样设置画面。 5.4.1.4 流量跟踪采样设置

采样设置画面下,点击【流量跟踪】键,进入流量跟踪采样设置画面:

|   | 流量     | 眼踪穿  | そ样   |    |
|---|--------|------|------|----|
| 3 | 流量比例:  | 0    |      |    |
| B | 时间间隔:  | 0    | min  |    |
| 4 | mA流量:  | 0    | m3/h |    |
| 2 | 0mA流量: | 1000 | m3/h |    |
| 뇔 | 当前流量:  | 0    | m3/h |    |
| 3 | 能量记录:  | 1    | min  |    |
|   |        |      |      | 返回 |

该画面下,可对流量比例、时间间隔、联接到采样器的流量计参数及流量记 录时间间隔参数进行设置。

流量跟踪采样指采样器根据流量计的流量和流量比例,实时计算得到采样器 的采样流量,控制采样泵按该采样流量进行实时采样。

流量比例指流量计流量和采样器采样泵流量之间的比例系数。 时间间隔指流量跟踪采样模式下,留样模式设为直接留样时,采样器将根据该时 间间隔自动留样。

使用该采样模式时,需要将采样器与流量计联接(要求流量计输出的流量信 号为4mA-20mA 的电流信号),方可使用。

该画面下,点击【返回】键返回到采样设置画面。

5.4.1.5 外控采样设置

采样设置画面下,点击【外控采样】键,进入外控采样设置画面:

| 每次采样:10  | mL   |
|----------|------|
| 采样0 次后   | 主动供样 |
| 时间间隔: 30 | min  |
|          |      |
|          |      |

该画面下,可对每次的采样量进行设置。

外控采样模式下,当留样模式设为超标留样时,当采样次数达 到设定值(小于 9999)后,采样器可主动给分析仪提供水样,并可 通过触点或串口指令启动分析仪进行水样分析。

时间间隔:当外控信号一直存在时,水质自动采样器将按时间 间隔进行采样,适用于通过液位开关进行控制的采样方式。

该画面下,点击【返回】键返回到采样设置画面。

5.4.1.6 串口控制采样设置

采样设置画面下,点击【串口控制】键,进入串口控制采样设置画面:

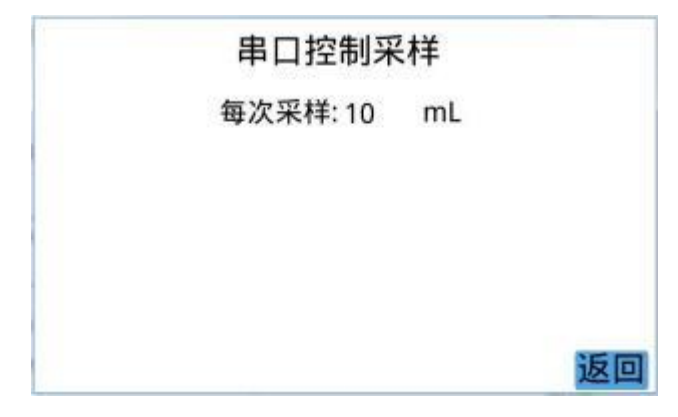

该画面下,可对每次的采样量进行设置。

串口控制采样指采样器根据串口接收到的控制指令进行采样。

该画面下,点击【返回】键返回到采样设置画面。

5.4.1.7 液位等比采样设置

采样设置画面下,点击【液位等比】键,进入液位等比采样设置画面:

| 每次   | 采样: | 100  | mL         |  |
|------|-----|------|------------|--|
| 液位   | 等比: | 6000 | 0 m3/h(mm) |  |
| 时间   | 间隔: | 30   | min        |  |
| 4mA  | 值:  | 0    | m3/h(mm)   |  |
| 20m/ | A值: | 1000 | 0m3/h(mm)  |  |
| 当前   | 值:  | 0    | m3/h(mm)   |  |

该画面下,可对每次采样量、液位等比、时间间隔、模拟量对应的流量值或 液位值等进行设置。

液位等比:液位等比采样模式下,启动采样的瞬时流量或液位限值。 例:"液位等比"设定为 100 m3/h 时表示,当瞬时流量大于 100 m3/h 时, 采样器会启动采样。

时间间隔:当瞬时流量一直大于设定值时,采样器按设定的时间间 隔进行采 样。

5.4.1.8 周期比例采样设置

采样设置画面下,点击【周期比例】键,进入周期比例采样设置画面:

| 时间间隔: 30 min<br>流量限值: 15 m3/h |   |
|-------------------------------|---|
| 流量限值: 15 m3/h                 |   |
|                               |   |
| 采样9999次后主动供样                  | ŧ |

该画面下,可对采样比例、时间间隔、流量限值、主动供样前 的采样次数等 参数进行设置。

时间间隔:本次采样到下一次采样的时间间隔(分)。

采样比例:时间间隔到后,根据该时间间隔内的累积流量和采 样比例,计算 采样的水样量。如:时间间隔设为 30min,采样比例 设为 10,则:每隔 30min 进 行一次采样,采样时,如果累积流量为 1200m3,那么采样量即为 1200/10=120mL。 流量限值:启动采样的最小流量。

5.4.2 留样设置

显示设置菜单画面状态下,点击【留样设置】键,进入留样设置画面:

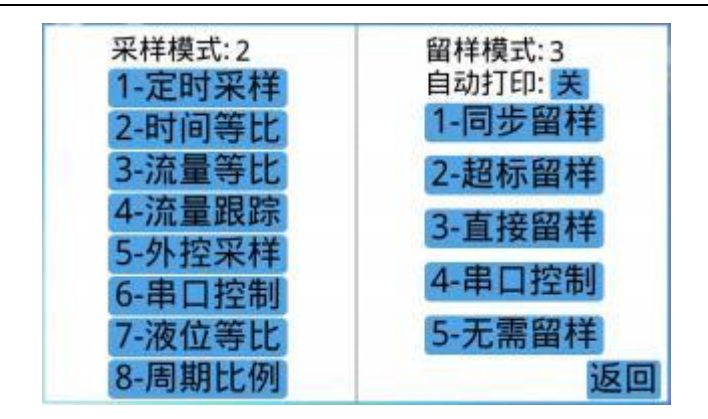

留样设置画面下,可对留样模式及留样记录自动打印开关进行设置,设置留 样模式时,将"留样模式"后面的数字改为相应的留 样模式前的数字即可。自动 打印设为"开",并配置有打印机时,每 次留样后会自动打印当前的留样记录。

设置具体的留样模式参数时,点击相应的留样模式键可进入相 应留样模式的 参数设置画面。点击【返回】键,返回到设置菜单画面。

5.4.2.1 同步留样设置

留样设置画面下,点击【同步留样】键,进入同步留样设置画面:

| 同步留样         |    |
|--------------|----|
| 当前瓶号: 1      |    |
| 平行样: 1       |    |
| 留样瓶数: 25     |    |
| 每瓶次数:1       |    |
| 每次留样: 200 mL |    |
|              | 返回 |

该画面下,可对同步留样模式下的各留样参数进行设置。

注:每次留样量\*每瓶次数不能大于留样瓶容量。

同步留样指采样器与在线监测仪联机使用,监测仪从采样器采 水时,采样器 将定量水样从混匀桶留样到留样瓶中进行保存。 该画面下,点击【返回】键返回到留样设置画面。

5.4.2.2 超标留样设置

留样设置画面下,点击【超标留样】键,进入超标留样设置画面:

|       |     | 超   | 标留样     |          |    |      |
|-------|-----|-----|---------|----------|----|------|
| 当前瓶号: | 1   |     | COD联机:  | 2        | 模拟 | 输入   |
| 平行样:  | 1   |     | 氨氮联机:   | 1        | 继电 | 2器1  |
| 留样瓶数: | 25  |     | COD超标值: | 50       |    | mg/L |
| 每瓶次数: | 1   |     | 氨氮超标值:  | 12.3     | 5  | mg/L |
| 每次留样: | 900 | mL  | 总磷超标值:  | 21.3     | 5  | mg/L |
| 判断延时: | 40  | min | 总氮超标值:  | 23.5     |    | mg/L |
| 定时:1  | 0 : | 0   | 向前 向后   | 12010000 |    |      |
|       |     | 2.0 |         | 下-       | 页  | 返回   |

该画面下,可对超标留样模式下的各留样参数进行设置,可对 COD 和氨氮的 联机方式(1.继电器 1 2.模拟输入 3.串口触发 4. 继电器 2) 及各参数的超标浓度值进行设置。

继电器 1:当 COD/氨氮在线监测仪输出的无源开关量超标信 号一直保持到 下次测量结果更新之前时,要选择继电器 1。

继电器 2:当 COD/氨氮在线监测仪输出的无源开关量超标信 号保持几分钟 后自动消失时,要选择继电器 2。

超标留样模式下,采样器可根据设定的定时时间主动给分析仪 提供水样,并 可通过触点或串口指令启动分析仪进行水样分析。不 需要该功能时,需要将定时 表 (24 个定时点)设为无效时间。

该画面下,点击【返回】键返回到留样设置画面。点击【下一页】键可进入 模拟量设置画面对其参数进行设置。

| COD模拟设置     |      | 氨氮模拟i      | 2置   |
|-------------|------|------------|------|
| 4mA浓度: 0    | mg/L | 4mA浓度: 0   | mg/L |
| 20mA浓度:1000 | mg/L | 20mA浓度:100 | mg/L |
| 超标浓度: 100   | mg/L | 超标浓度: 10   | mg/L |
| 当前浓度: 0     | mg/L | 当前浓度: 0    | mg/L |
| 总磷模拟设置      |      | 总氮模拟i      | 受置   |
| 4mA浓度: 0    | mg/L | 4mA浓度: 0   | mg/L |
| 20mA浓度:0    | mg/L | 20mA浓度:0   | mg/L |
| 超标浓度: 0     | mg/L | 超标浓度: 0    | mg/L |
| 当前浓度: 0     | mg/L | 当前浓度: 0    | mg/L |
|             |      | 上一页下一页     | 页返回  |

| COD模拟设置     |                | 氨氮模拟设       | 置    |
|-------------|----------------|-------------|------|
| 4mA浓度: 0    | mg/L           | 4mA浓度: 0    | mg/L |
| 20mA浓度:200  | mg/L           | 20mA浓度:50   | mg/L |
| 超标浓度: 50    | mg/L           | 超标浓度: 12.35 | mg/L |
| 当前浓度: 0     | mg/L           | 当前浓度: 0     | mg/L |
| 总磷模拟设置      |                | 总氮模拟设       | 置    |
| 4mA浓度: 0    | mg/L           | 4mA浓度: 0    | mg/L |
| 20mA浓度:50   | mg/L           | 20mA浓度:50   | mg/L |
| 超标浓度: 21.35 | mg/L           | 超标浓度: 23.5  | mg/L |
| 当前浓度: 0     | mg/L           | 当前浓度: 0     | mg/L |
|             | a tradition in | 上一页         | 返回   |

超标留样指采样器与在线监测仪联机使用,当监测仪测量数据 超过设定值时,采样器将定量水样从混匀桶留样到留样瓶中进行保存。

该画面下,点击【返回】键返回到留样设置画面,点击【下一页】,进入 AD5<sup>~</sup>AD9 模拟输入设置画面对其参数进行设置。

| AD5模拟设置                       | 铜             | AD6模拟设置  | 镍    |
|-------------------------------|---------------|----------|------|
| 4mA浓度: 0                      | mg/L          | 4mA浓度: 0 | mg/L |
| 20mA浓度:0                      | mg/L          | 20mA浓度:0 | mg/L |
| 超标浓度: 0                       | mg/L          | 超标浓度: 0  | mg/L |
| 当前浓度: 0                       | mg/L          | 当前浓度: 0  | mg/L |
| AD7模拟设置                       | 银             | AD8模拟设置  | 锌    |
| 4mA浓度: 0                      | mg/L          | 4mA浓度: 0 | mg/L |
| 20mA浓度:0                      | mg/L          | 20mA浓度:0 | mg/L |
| 超标浓度: 0                       | mg/L          | 超标浓度: 0  | mg/L |
| 当前浓度: 0                       | mg/L          | 当前浓度: 0  | mg/L |
| approved an experiment of the | an official a | 上一页 下一页  | 返回   |

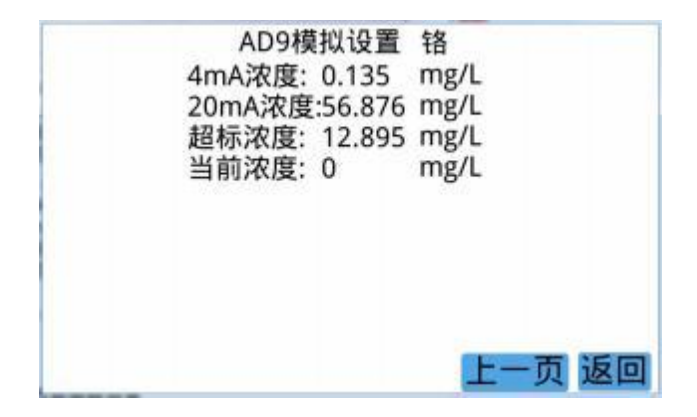

5.4.2.3 直接留样设置

留样设置画面下,点击【直接留样】键,进入直接留样设置画面:

| 且按甾件      |     |    |
|-----------|-----|----|
| 当前瓶号:1    |     |    |
| 平行样: 1    |     |    |
| 留样瓶数: 25  |     |    |
| 每瓶次数:1    |     |    |
| 每次留样: 200 | mL  |    |
| 时间间隔: 120 | min |    |
|           |     | いて |

该画面下,可对直接留样的各参数进行设置。

直接留样指采样器每次采样结束后,直接将所采水样留样到留样瓶中进行保存: 当采样模式为流量跟踪模式时,按设定的时间间 隔进行留样。

该画面下,点击【返回】键返回到留样设置画面。

5.4.2.4 串口控制留样设置

留样设置画面下,点击【串口控制】键,进入串口控制留样设置画面:

| 串口語 | 空制留样       |
|-----|------------|
| 当前  | 瓶号: 1      |
| 平行  | 洋: 1       |
| 留样  | 瓶数: 25     |
| 每瓶  | 欠数: 1      |
| 每次  | 留样: 200 mL |
|     | 返回         |

该画面下,可对串口控制留样的各参数进行设置。

串口控制留样指采样器接收到串口控制留样指令时,将指定量水样从混匀桶 中留样到留样瓶中进行保存。

该画面下,点击【返回】键返回到留样设置画面。

5.4.3 系统设置

显示设置菜单画面状态下,点击【系统设置】键,进入系统设置画面:

| 上电排空混匀    | 涌?0 2 | 5 | AD5: 1    | 铜 |
|-----------|-------|---|-----------|---|
| 留样排空混匀相   | 甬?0 君 | 5 | AD6: 2    | 镍 |
| 重复供样?     | 0 2   | 5 | AD7: 3    | 银 |
| 累计流量:     | 0     |   | m3 AD8: 4 | 锌 |
| Relay1时间: | 5     | S | AD9: 5    | 铬 |
|           |       |   |           |   |
|           |       |   |           | 返 |

该画面下,可对上电后是否排空混匀桶、留样后是否排空混匀桶、是否重复 供样、累计流量、Relav1 时间和 AD5<sup>~</sup>AD9 模拟输入的名称进行设置。

重复供样:设为"是"时,超标留样模式下,在混匀桶"分析 等待"过程中, 采样器可以根据同步信号或供样时间间隔多次给分析仪提供水样;

Relay1 时间:水质自动采样器给分析仪供样时,控制外部继电器吸合的时间。

AD5<sup>~</sup>AD9 模拟输入名称设置:可通过修改 AD5<sup>~</sup>AD9 后面的数字,对 AD5<sup>~</sup>AD 9 模拟输入的名称进行设置(1-铜, 2-镍, 3-银, 4-锌, 5-铬, 6-氰化物)。

该画面下,点击【返回】键返回到设置菜单画面。

23 智能水样采样器

5.4.4 泵管设置

显示设置菜单画面下,点击【泵管设置】键,进入采样泵管设置画面:

泵管设置 采样泵管寿命:350 h 采样泵管已用:0 min 采样泵管到期:0 续用 供样泵管寿命:350 h 供样泵管已用:0 min 供样泵管到期:0 续用 返回

该画面下,可根据水质特性对采样泵管寿命、采样泵管己用时间、到期处理 进行设置。更换新采样泵管后,将采样泵管己用时间设为0;采样器根据采样泵 管运行时间自动计算己用时间,采样泵 管己用时间达到设置的寿命时,产生报警 提醒,维护人员可根据提 醒更换采样泵管;采样泵管到期处理可选择"0 续用" 或"1 停用",选择"续用"时,采样泵管到期后,产生报警提醒,采样泵正常 工 作;选择"停用"时,采样泵管到期后,产生报警提醒,同时采样 泵停止工 作。

供样泵管的相关设置与采样泵管类似。

该画面下,点击【返回】键返回到设置菜单画面。

5.5 系统调试

显示主画面状态下,点击【调试】键,进入系统调试画面:

#### 24 智能水样采样器

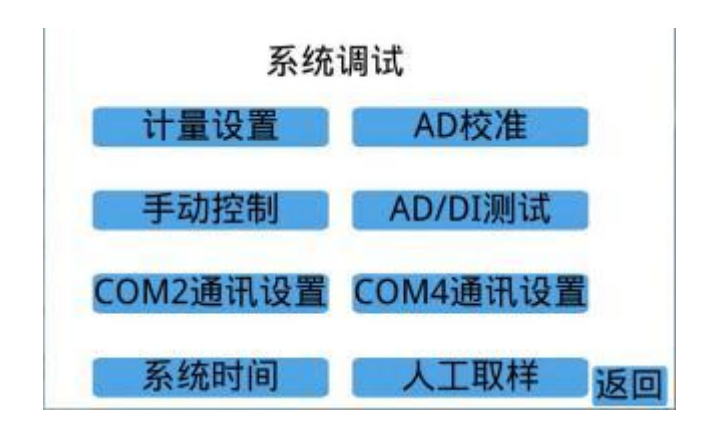

系统调试包括计量设置、手动控制、AD 校准、AD/DI 测试、 系统时间和通讯设置。

该画面下,点击【返回】键可返回到主画面。

5.5.1 计量设置

系统调试画面下,点击【计量设置】键进入计量设置画面:(1)

|        |      | it | 量试  | 设置 |    |             |              |      |    |
|--------|------|----|-----|----|----|-------------|--------------|------|----|
| 留样瓶容量: | 1000 | )m | L 循 | 环时 | 间  | :30         |              | s 开始 | 停止 |
| 1#瓶偏移: | 0    |    | 采   | 样管 | 存  | :2.3        |              | s 开始 | 停止 |
| 导流脉冲:  | 570  |    | 100 | mL | 采材 | <b>‡</b> 18 | .2           | s 开始 | 停止 |
| 采样泵周期: | 6    |    | 采样  | 管排 | 腔空 | :40         |              | s    |    |
| 供样泵周期: | 20   |    | 供样  | 前拨 | 2] | :5          |              | s    |    |
| 外置泵延时: | 0    | s  | 供样  | 中扮 | 紺  | :10         |              | s    |    |
| 润洗次数:  | 1    |    | 供样  | 时间 | ]: | 30          |              | S    |    |
|        |      |    |     |    |    | 1           | <del>آ</del> | 一页)  | 反回 |

| 计量                                       | 量设置  | l        |
|------------------------------------------|------|----------|
| 供样暂停:                                    | 0    | S        |
| 供样排空:                                    | 20   | S        |
| 供样间隔:                                    | 0    | min      |
| 留样前搅拌:                                   | 5    | S        |
| 留样中搅拌:                                   | 20   | S        |
| 留样管排空:                                   | 30   | S        |
| 混匀桶排空:                                   | 30   | s        |
| 混匀桶排空搅拌                                  | ¥:10 | S        |
| 混匀桶润洗:                                   | 0    | S        |
| 4 * 19 * 19 * 19 * 19 * 19 * 19 * 19 * 1 | 上一   | 页 下一页 返回 |

该画面下,可对留样瓶容量、导流机构 1#瓶位置(X0) 、导流脉冲、供样泵周期 (速度)、采样泵周期(速度)、外置泵延时、润洗 次数、采样参数、供样参数、 混匀桶排空参数等进行设置。

注: 这些参数在出厂时已校准好, 用户无需更改。

●外置泵延时:从外置泵开启到水样到达采样器的时间;

●润洗次数:采样器每次采样前用水样润洗管路的次数;

●循环时间:从采样器开始采水到采样器采到水的最长时间;

外置泵将水样送到采样器旁边后,点击对应的【开始】键,循环时间开始计时, 当循环时间参数后面的方框变为蓝色后,点击对应的【停止】键,停止计时并存 贮循环时间参数;

●采样管存:从采样器采样检测到有水到采样管开始出水的时间;循环时间校准 结束后,点击对应的【开始】键,采样管存时间开始计时,当采样管开始出水时, 点击对应的【停止】键,停止计时并存贮采样管存时间参数;

●采样量及采样时间校准:采样管存时间校准结束后,将采样出水管放入量筒,

26 智能水样采样器

点击对应的【开始】键,采样管开始出水,采样 时间开始计时,当水样量达到 800mL 左右时,点击对应的【停止】键,采样时间停止计时,并存贮采样时间参数;将量筒中的水样量 输入到该画面中的采样量参数并保存;

●采样管排空:每次采样结束后,采样管路排空的时间,可根 据现场采样管路的 长短进行调整;

●供样前搅拌:采样器给监测仪供样前,混匀桶中的水样搅拌 混匀的时间;

●供样中搅拌:采样器给监测仪供样时,混匀桶中的水样搅拌 混匀的时间;

●供样时间:采样器给监测仪提供水样的时间;

●供样暂停:采样器供样停止与排空供样管路之间的间隔时间;

●供样排空: 采样器给监测仪供样结束后, 排空供样管路的时

间; 可根据现场供样管路的长短进行调整;

●供样间隔:采样器设为重复供样允许、超标留样模式时,采 样器主动重复供样的间隔时间:

●留样前搅拌:采样器留样前,混匀桶中的水样搅拌混匀的时间;

●留样中搅拌:采样器留样时,混匀桶中的水样搅拌混匀的时间;

●留样管排空:采样器留样结束后,留样管路排空的时间;

●混匀桶排空搅拌时间:混匀桶排空时的搅拌时间;

●混匀桶排空时间: 混匀桶排空水样需要的时间;

●混匀桶润洗时间: 混匀桶切换后, 第一次采样前用原水样润洗混匀桶的时间。

27 智能水样采样器

(2) 混匀桶留样参数:

| 计量设置                                                                          |
|-------------------------------------------------------------------------------|
| 1#混匀桶<br>管存时间: 0 s <mark>开始 停止</mark><br>0 mL留样 0 s <mark>开始 停止</mark>        |
| 2#混匀桶<br>管存时间: 0 s <mark>开始 停止</mark><br>0 mL留样0 s <mark>开始 停止</mark>         |
| 上一页 下一页 返回                                                                    |
| 计量设置                                                                          |
| 1#混匀桶<br>管存时间: 5.6 s <mark>开始 停止</mark><br>200 mL留样 40 s <mark>开始 停止</mark>   |
| 2#混匀桶<br>管存时间: 5.9 s <mark>开始 停止</mark><br>201 mL留样 39.5 s <mark>开始 停止</mark> |
| 上一页 返回                                                                        |

●管存时间校准:点击对应的【开始】键,留(供)样泵开始工作,管存时间开 始计时,当留样管开始出水时,点击对应的【停止】键,留(供)样泵停止工作, 管存时间计时停止,并存贮管存 时间参数;

●留样量及留样时间校准:管存时间校准结束后,将留样管放入量筒中,点击对应的【开始】键,开始留样,留样时间开始计时,当量筒中的水样达到 800mL 左右时,点击对应的【停止】键,停止 留样,留样时间计时停止,并存贮留样时 间参数;将量筒中的水样量输入留样量参数并保存;

该画面下,点击【返回】键返回到系统调试画面。

注:管存时间、留样量和留样时间参数在出厂时已校准好,用户无需校准。

(3) 加酸泵参数:

| 加酸量:    | 3 ml      | L/L    |    |   |
|---------|-----------|--------|----|---|
| 3.0 mLB | 时间 62.3 s | s 开始 停 | 12 |   |
|         |           |        |    |   |
|         |           |        |    |   |
|         |           |        |    |   |
|         |           |        |    | - |

该界面下,可对加酸泵周期(速度)进行设置,可对每升水样中加入酸(固 定剂)的量进行设置,可对添加酸的量及时间进行校准。

加酸量校准:将加酸管放入 5mL 量筒中,点击【开始】键,加酸泵开始工作,时间开始计时,加酸管开始流出液体,当量筒中的液体 量达到 4mL 左右时,点击【停止】键,加酸泵停止工作,并自动存 贮时间参数;将量筒中的液体量输入到体积参数中进行保存,校准结束。

5.5.2 手动控制

系统调试画面下,点击【手动控制】键进入手动控制画面,可通过点击各部件键 对各部件进行手动控制,以检查各部件是否正常。

注: 手动控制时,应使采样器处于停止状态。

29 智能水样采样器

|       | 手动控制 | 制     |
|-------|------|-------|
| 采样泵正转 | 外置泵  | 继电器   |
| 采样泵反转 | 阀A   | 外控    |
| 供样泵正转 | 阀B   | 同步    |
| 供样泵反转 | 阀C   | 超标    |
| 导流进   | 阀D   | 远程    |
| 导流退   | (阀G) | 加酸泵正转 |
| 搅拌1   | 球阀A  | 加酸泵反转 |
| 搅拌2   | 球阀B  | 返回    |

该画面下,点击【返回】键返回到系统调试画面。

5.5.3AD 校准

系统调试画面下,点击【AD 校准】键进入 AD 校准画面:

|        |      | AD校准A   | D/DI测 | 刂试   |       |
|--------|------|---------|-------|------|-------|
| MAXAD: | 4095 | AD2:0   | mV    | DI0: | DI6:  |
| 电压:    | 3300 | mVAD3:0 | mV    | DI1: | DI7:  |
| MINAD: | 0    | AD4:0   | mV    | DI2: | DI8:  |
| 电压:    | 0    | mVAD5:0 | mV    | DI3: | DI9:  |
| 当前AD:  | 0    | AD6:0   | mV    | DI4: | DI10: |
| 当前电压:  | 0    | mVAD7:0 | mV    | DI5: | DI11: |
| AD0:   | 0    | mVAD8:0 | mV    |      |       |
| AD1:   | 0    | mVAD9:0 | mV    |      | 返回    |

该画面下,可通过输入标准信号源,对 AD 转换进行校准和调 整。

该画面下,点击【返回】键返回到系统调试画面。

注: 该画面中的参数在出厂时已经过校准,用户无需校准和调整。

5.5.4AD/DI 测试

系统调试画面下,点击【AD/DI 测试】键进入 AD/DI 测试画面:

|        |      | AD校准A   | D/DI测 | 刂试   |       |
|--------|------|---------|-------|------|-------|
| MAXAD: | 4095 | AD2:0   | mV    | DI0: | DI6:  |
| 电压:    | 3300 | mVAD3:0 | mV    | DI1: | DI7:  |
| MINAD: | 0    | AD4:0   | mV    | DI2: | DI8:  |
| 电压:    | 0    | mVAD5:0 | mV    | DI3: | DI9:  |
| 当前AD:  | 0    | AD6:0   | mV    | DI4: | DI10: |
| 当前电压:  | 0    | mVAD7:0 | mV    | DI5: | DI11: |
| AD0:   | 0    | mVAD8:0 | mV    |      |       |
| AD1:   | 0    | mVAD9:0 | mV    |      | 返回    |

该画面下,显示各路模拟输入的电压值及各数字量的输入状态。

该画面下,点击【返回】键返回到系统调试画面。

5.5.5 系统时间

系统调试画面下,点击【系统时间】键进入系统时间设置画面:

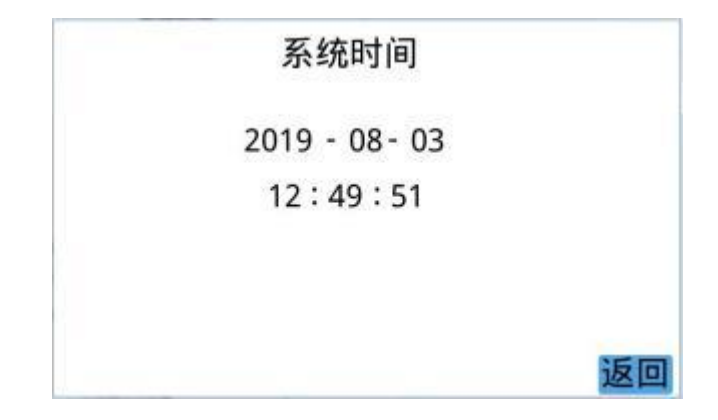

该画面下,可对系统日期及时间进行设置。

该画面下,点击【返回】键返回到系统调试画面。

5.5.6 串口 2 设置

系统调试画面下,点击【COM2通讯设置】键进入串口2(联接 COD)设置画面,可对串口2的通讯协议及相关参数进行设置。

| COM2             | 2通讯设置           |
|------------------|-----------------|
| 通讯协议: 8          |                 |
| 1-河北污染源1 ID: 250 | 7-怡文            |
| 2-打印机            | 8-MODBUSRTU地址:2 |
| 3-宇星COD          | 9-河北污染源2        |
| 4-MODBUS1        | 10-CODmaxII     |
| 5-MODBUS2        | 11-思睿COD        |
| 6-攀钢汇同           |                 |
|                  | 返回              |

该画面下,点击【返回】键返回到系统调试画面。

5.5.7 串口4设置

系统调试画面下,点击【COM4通讯设置】键进入串口4(联接氨氮)设置画面,可 对串口4的通讯协议及相关参数进行设置。

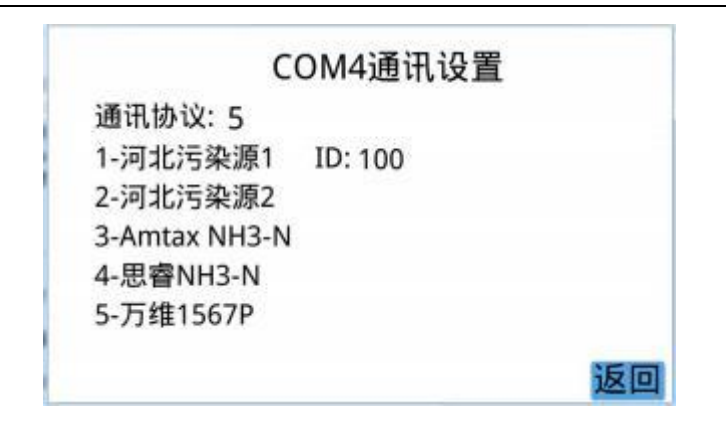

该画面下,点击【返回】键返回到系统调试画面。

5.5.8 人工取样

系统调试画面下,点击【人工取样】键进入人工取样控制画面,可从指定的混匀 桶中进行人工比对采样。

| 人工取样                          |    |
|-------------------------------|----|
| 1#混匀桶取样:开始停止                  |    |
| 2#混匀桶取样:开始停止                  |    |
| 搅拌1 搅拌2                       |    |
| 取样管排空: 0 s                    |    |
| 注意: 取样结束,请将手动取样阀切换到<br>非取样状态! | 返回 |

人工取样过程:首先将人工取样的手动控制阀门旋转到开状态,将采样瓶接 到取样口下方,根据要采样的混匀桶,点击"1#混匀桶取样"或"2#混匀桶取样" 后面的【开始】键,取样泵开始转动,要取样的混匀桶中的搅拌器开始搅拌,水 样从取样口流出,取样量 达到要求时,点击"1#混匀桶取样"或"2#混匀桶取样" 后面的【停止】键,取样泵开始反方向转动,当反方向转动时间达到"取样管 排空时间"时,取样结束。

注:人工取样结束后,一定要将人工取样的手动控制阀门旋转 到关状态,否则, 会影响采样器供样的正常运行。

5.6 数据记录

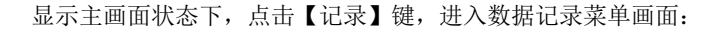

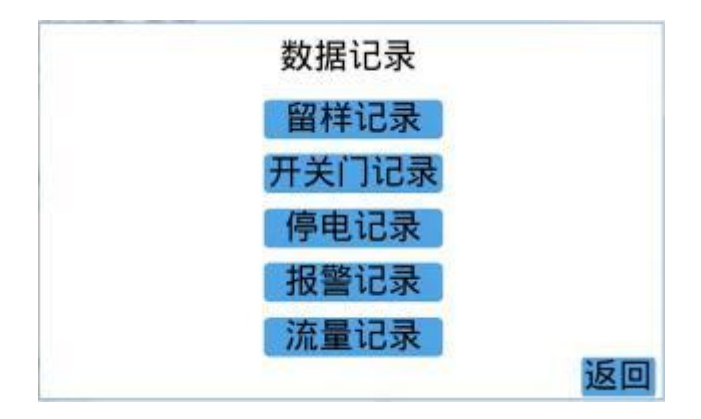

该画面下,点击相应的菜单键,可进入相应的画面。点击【返回】键返回到 主画面。

5.6.1 留样记录

数据记录菜单画面下,点击【留样记录】键,进入留样记录查询画面:

| 留柱              | 记录           |      |
|-----------------|--------------|------|
| 记录号: 4          | COD浓度:0      | mg/L |
| 日期: 19 - 8 - 14 | 氨氮浓度:0       | mg/L |
| 时间:18:38:25     | 总磷浓度:0       | mg/L |
| 瓶号: 1           | 总氮浓度:0       | mg/L |
| 次数:9 /40 1      | 氰化物浓度: 4.872 | mg/L |
| 平行样: 1 / 1      | 铜浓度: 3.602   | mg/L |
| 采样模式:时间等比       | 镍浓度: 12.29   | mg/L |
| 留样模式:直接留样       | 银浓度: 0.257   | mg/L |
| 留样量:180 mL      | 0浓度: 0.266   | mg/L |
| 前十名上一名下         | -各 后十条 打印    |      |

该画面下,显示留样记录号及记录的详细参数。通过【上一条】或【下一条】 键可逐条向前或向后查询记录;通过【前十条】或【后十条】键可以每次10条记 录的方式向前或向后查询记录。当配置有打印机时,点击【打印】键,可打印当 前的留样记录。点击【返回】键返回到数据记录菜单画面。

5.6.2 开关门记录

数据记录菜单画面下,点击【开关门记录】键,进入开关门记录查询画面:

| 开关门记录                      |    |
|----------------------------|----|
| 记录号: 30<br>日期: 2000- 0 - 0 |    |
| 时间: 0:0:0                  |    |
| 门状态:关闭                     |    |
| 前十条上一条下一条后十条               |    |
|                            | 返回 |

该画面下,显示开关门记录号及记录的详细参数。通过【上一条】或【下一

条】键可逐条向前或向后查询记录;通过【前十条】 或【后十条】键可以每次
10 条记录的方式向前或向后查询记录。点 击【返回】键返回到数据记录菜单画
面。

5.6.3 停电记录

数据记录菜单画面下,点击【停电记录】键,进入停电记录查询画面:

| 停电记录                  |    |
|-----------------------|----|
| 记录号: 62               |    |
| 停电:2019-8-3 12:9:5    |    |
| 来电: 2019-8-3 12:41:49 |    |
| 前十条 上一条 下一条 后十条       |    |
|                       | 返回 |

该画面下,显示停电记录号及记录的详细参数。通过【上一条】或【下一条】 键可逐条向前或向后查询记录;通过【前十条】或【后十条】键可以每次10条记 录的方式向前或向后查询记录。点击【返回】键返回到数据记录菜单画面。 5.6.4 报警记录

数据记录菜单画面下,点击【报警记录】键,进入报警记录查询画面:

| 记录号: 40         |  |
|-----------------|--|
| 日期: 2000- 0 - 0 |  |
| 时间: 0:0:0       |  |
| 报警类型:           |  |
| 上一条 下一条         |  |

该画面下,显示报警记录号及记录的详细参数。通过【上一条】 或【下一条】 键可逐条向前或向后查询记录。点击【返回】键返回 到数据记录菜单画面。

5.6.5 流量记录

数据记录菜单画面下,点击【流量记录】键,进入流量记录查询画面:

| 记录号: 139     |           |
|--------------|-----------|
| 时间: 2019-8-3 | 13: 3 :48 |
| 瞬时流量: 0      | m3/h      |
| 累计流量: 0      | m3        |
| 前十条 上一条 下    | 一条 后十条    |

该画面下,显示流量记录号及记录的详细参数。通过【上一条】或【下一条】 键可逐条向前或向后查询记录;通过【前十条】或【后十条】键可以每次 10 条 记录的方式向前或向后查询记录。点击【返 回】键返回到数据记录菜单画面。 5.7 门禁

显示主画面状态下,点击【门禁】键,进入电子门禁控制画面:

| 电子门禁  |    |
|-------|----|
| 密码: * |    |
|       |    |
|       | 返回 |

该画面下,如果输入的密码正确,则电控锁自动打开,否则, 电控锁不打开。

该画面下,点击【返回】键返回到主画面。

注: 密码默认为 1。

5.8 版本

显示主画面状态下,点击【版本】键,进入版本显示画面:

|   | 版本               |    |
|---|------------------|----|
|   | 版本:V1.6          |    |
|   | DRC: 19. 5.30 HB |    |
|   | DRD: 19. 5.30    |    |
| 3 |                  |    |
|   |                  | 返回 |

该画面下,点击【返回】键返回到主画面。

6. 采样器日常维护

6.1 采样器的例行检查

为保证采样器正常运行,尽早发现故障隐患,应定期对采样器进行系统的日常例 行检查。

6.2 采样器的维护

6.2.1 清洗采样头

定期检查并清洗采样头,防止采样头被堵死,清洗周期应根据实际水样情况自行 确定。

6.2.2 更换采样泵管

采样泵管属于易耗品,应定期进行更换,更换周期与仪器使用频率及水样特性有关,一般为 2<sup>~</sup>5 个月(泵管累计工作时间约为 350<sup>~</sup>500 小时)。

仪器采用精密蠕动泵,所使用的泵管是配套部件,用户不得擅自使用其它泵 管进行代替,否则所造成的损失由用户自己承担!

由于泵头及泵管都是精密部件,所以它们的安装要求是极其严格的,需要更 换时请按下列 A、B、C、D、E 步骤进行:

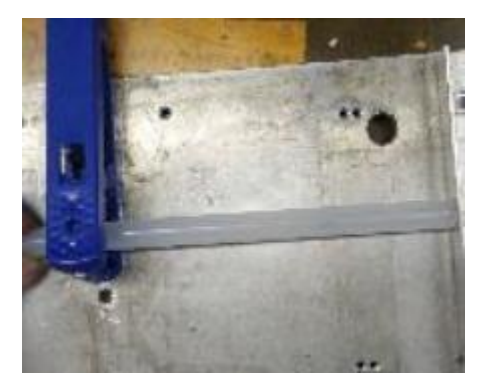

A 使软管成一条直线 (无拉伸变形),按 (154<sup>~</sup>156) mm 长度进行裁剪,要求切 口平整无歪斜。

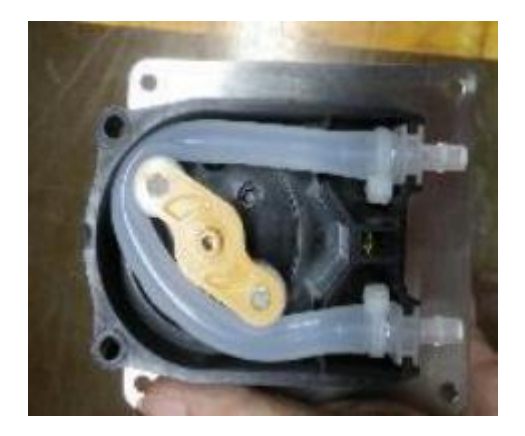

B 拆下蠕动泵手拧螺钉,取下泵盖和软管。

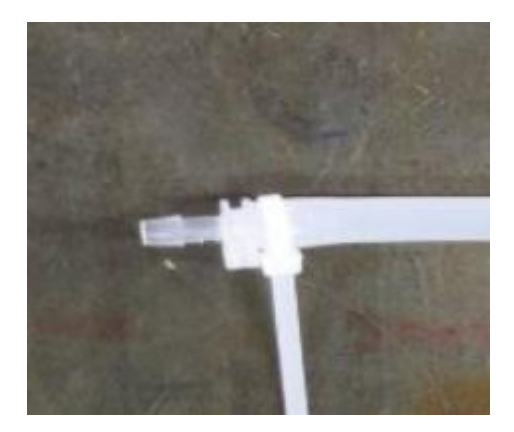

C 将接头从旧管取下,装于新管上,并使用扎带扎紧;注意接头及扎带方向,保 证装入时,泵管无扭曲。

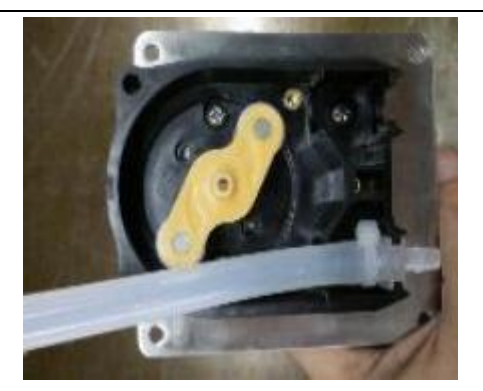

D 将软管一侧接头卡入泵盖卡槽内,顺时针压入软管,确保接头不高于泵盖;

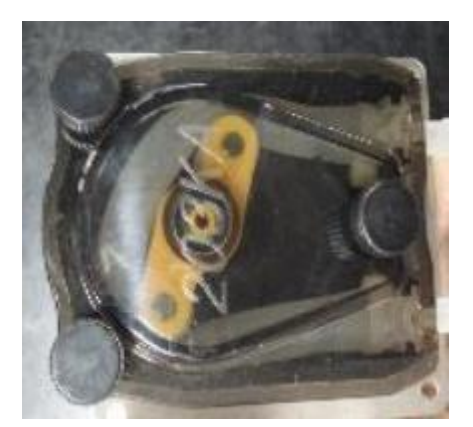

E 使用不损伤软管的工具,让软管居于滚轮的中间位置,用手 拧螺钉将泵盖安装在底座上,检查并确保泵盖装配到位。

6.2.3 清洗混合采样桶

为保证水样互不干扰,应定期清洗混合采样桶。

6.2.4 冷藏箱除霜

由于采样器冷藏箱温度较低,长期使用后,局部可能结霜,所以应定期除霜。除 霜时,应切断冷藏箱电源,使其自然融化。待化 霜完毕并晾干后,重新上电。 7. 采样器常见故障及解决方法

| 常见故障   | 产生原因                                      | 解决方法                                            |
|--------|-------------------------------------------|-------------------------------------------------|
| 加电后无显示 | 保险管熔断                                     | 检 查 及 更 换 保<br>险管 (保 险管<br>在采样器 后面板<br>的电源插座 内) |
| 采样量不足  | 由于管路状况变<br>化,实际循环时间<br>变长,导致管路内<br>不能充满水样 | 在"计量设置"中<br>加长循环时间                              |
| 冷藏箱不制冷 | 冷藏箱电源未插;<br>温 度设置值太高                      | 插 上 主 机 及 冷<br>藏 箱 电源; 重新<br>设置温度               |

8. 采样器现场安装

采样器现场安装具体事宜详见快速安装指南。